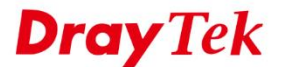

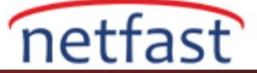

## WINDOWS'TA VIGORACS 2'Yİ UPGRADE ETME

Bu belge Windows platformunda VigorACS 2'nin nasıl upgrade edileceğini gösterecek. VigorACS'ın yeni kullanıcısıysanız, VigorACS'ı Windows platformuna yükleme adımını takip etmek için lütfen belgeyi inceleyin. ACS'yi upgrade etmeden önce, lütfen aşağıdaki öğeye dikkat edin:

- VigorACS 2'nin kurulum dosyasını almak için yerel distribütörünüze danışın.
- Bu makale, VigorACS 2 sürümünü Windows platformunda upgrade etmek içindir.

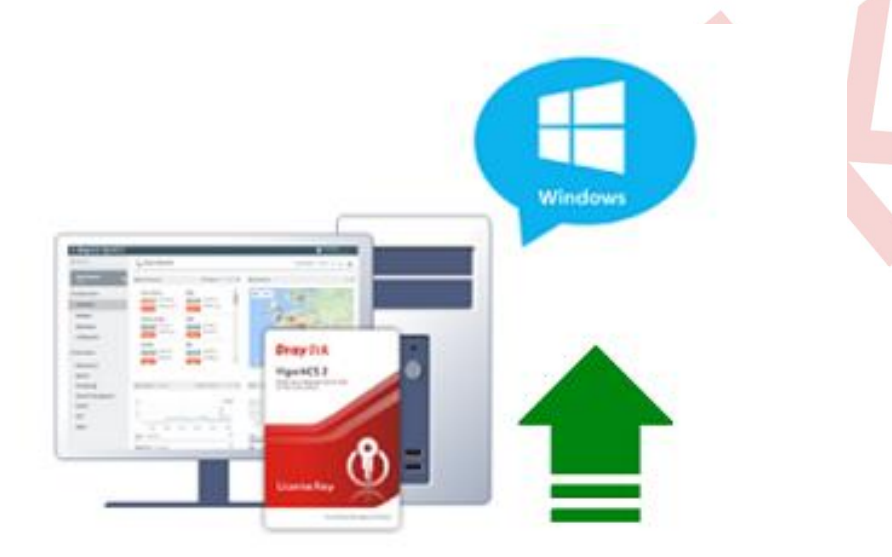

## Windows'ta VigorACS 2'yi Upgrade Etme

- 1. VigorACS 2 paketini indirin ve çıkarın.
- 2. VigorACS 2'yi upgrade etmek için setup.exe'ye tıklayın (Path: \ACS\ACS):

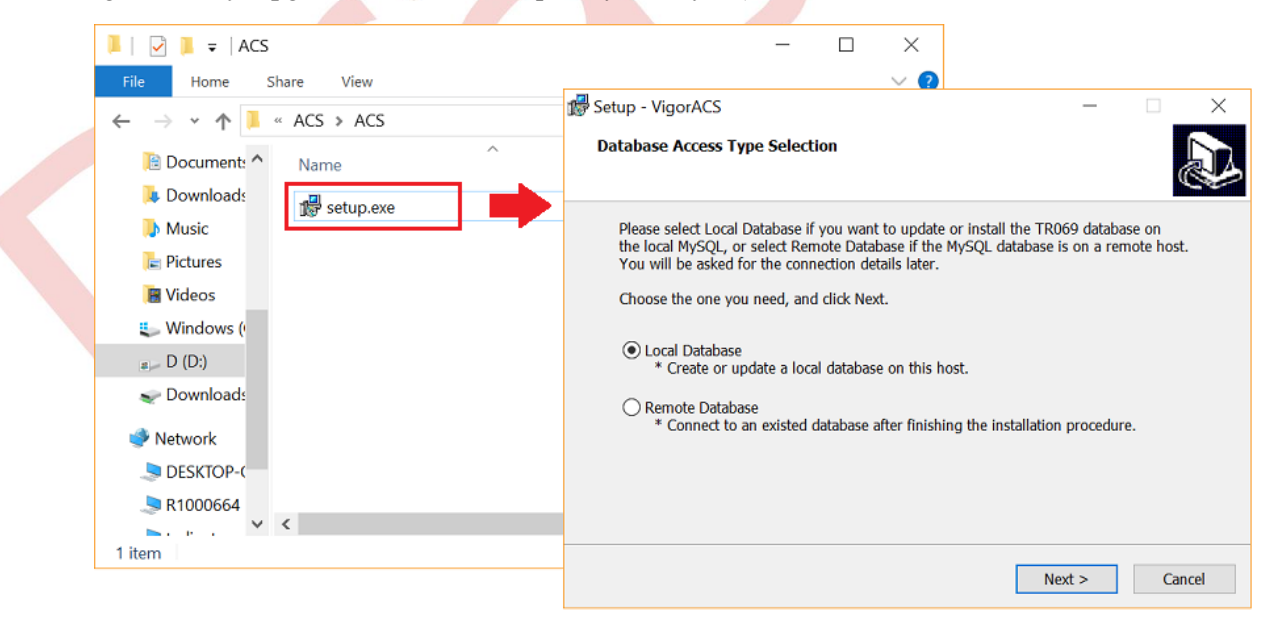

3. MySQL/MariaDB Path'ini seçin: Program MySQL'in path'ini seçmeyi istediğinde, doğru indexi seçmelisiniz.

**Dray** Tek

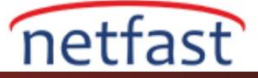

| 🕵 Setup - VigorACS                                      |                | -        |      | $\times$ |  |
|---------------------------------------------------------|----------------|----------|------|----------|--|
| Select MySQL/MariaDB Install Path                       |                |          | Ģ    | Ð        |  |
| Please specify the installation folder of MySQL/MariaDB | and then click | Next but | ton. |          |  |
| D:\Program Files\MariaDB 10.3                           |                | Bro      | owse |          |  |
|                                                         |                |          |      |          |  |
| < Bac                                                   | ck Next        | t>       | Can  | cel      |  |

1. Database Install Type'ini seçin: Rebuid veya Upgrade DataBase seçebilirsiniz. Var olan verileri saklamak istiyorsanız, lütfen Upgrade Database'i seçin.

**Rebuild Database**: VigorACS 2'yi ilk kez kuruyorsanız, lütfen yeni bir tane oluşturmak için Rebuild Database seçeneğini seçin. (Not: Rebuild Database TR-069 veri tabanındaki tüm verileri temizler, lütfen yeni kullanıcı olduğunuzu veya yalnızca ACS sürümünü upgrade etmek istediğinizi onaylayın.)

Upgrade Database: ACS'yi yalnızca eski sürümden upgrade etmek gerekiyorsa, lütfen Upgrade Database seçiniz.

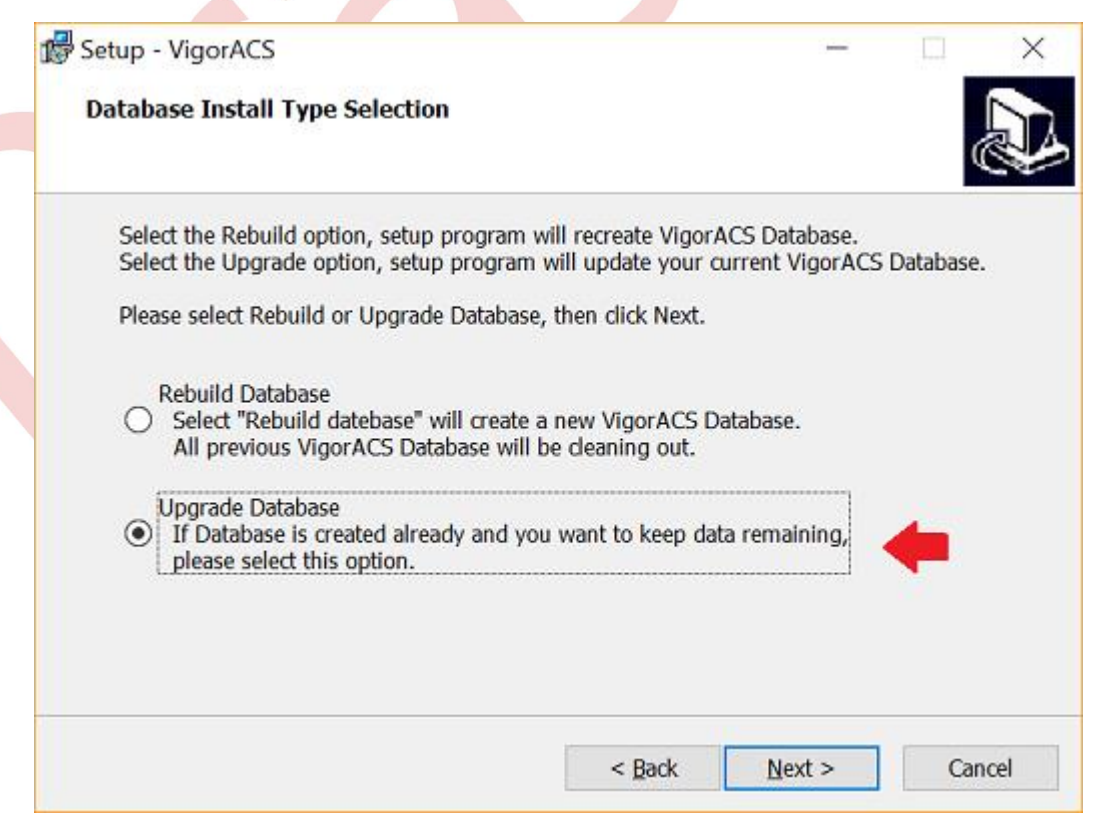

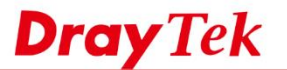

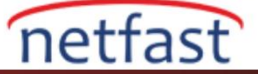

4. MySQL / MariaDB şifre ayarı: Daha önce kurduğunuz MySQL şifresini girin. Şifrenin doğru olup olmadığını kontrol etmek için Check password butonnuna basabiliriz. Şifreyi unuttuysanız, VigorACS ayarlarından MySQL şifresini almak için MySQL şifremi unuttuysam ne yapabilirim? belgesine başvurabilirsiniz.

| Betup - VigorACS<br>MySQL/MariaDB A                                                      | Account Se                            | tting       |                                              |   | _              | 1       | ×  |  |
|------------------------------------------------------------------------------------------|---------------------------------------|-------------|----------------------------------------------|---|----------------|---------|----|--|
| Please specify pa<br>MySQL/MariaDB<br>root password<br>eeee<br>confirm root pass<br>eeee | ssword of ro<br>database has<br>Setup | Access Data | MariaDB, this st<br>figured.<br>base Success | × | be ignored     | assword |    |  |
|                                                                                          |                                       |             | < <u>B</u> ack                               |   | <u>N</u> ext > | Cance   | el |  |

5. influxDB'yi kurun: ACS sürümünü 2.3.3 (veya daha eski) sürümünden ACS2.4.0 (veya daha üstü) sürümüne yükseltirseniz, lütfen influxDB'yi kurun. İnfluxDB'yi kurmanın path'ini belirtin. Program, aynı zamanda influxDB servisini kuracaktır. İnfluxDB'yi zaten yüklediyseniz, lütfen daha önce olduğu gibi aynı yeri belirtmeyi unutmayın.

| 🕼 Setup - VigorACS                 | _             |        |
|------------------------------------|---------------|--------|
| The InfluxDB Install Path as below |               |        |
| dick Next button.<br>D¦:∖influxdb  |               | Browse |
|                                    |               |        |
|                                    |               |        |
|                                    |               |        |
|                                    |               |        |
|                                    | < Back Next > | Cancel |

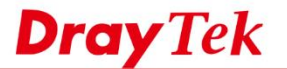

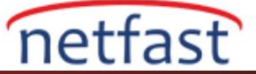

6. Memory ayarı: Daha önce kurduğunuz bellek boyutunu yazın. Minimum bellek ayarı gereksinimi 1024 MB (MAX) ve 900 MB'dir (MIN).

| Maximum And Minimum Memory                                     |                            |       |   |   |
|----------------------------------------------------------------|----------------------------|-------|---|---|
| What is your maximum and minimum                               | memory?                    |       | Ć | 3 |
| Please specify your maximum and mini                           | imum memory, then dick N   | lext. |   |   |
| Maximum Memory:<br>(Default maximum memory is 1024MB           | )                          |       |   |   |
| 2048                                                           |                            |       |   | ] |
|                                                                |                            |       |   |   |
| Minimum Memory:<br>(Default minimum memory is 900MB, o         | can not be less than 900MB | )     |   |   |
| Minimum Memory:<br>(Default minimum memory is 900MB, o<br>1024 | can not be less than 900MB | )     |   | ] |
| Minimum Memory:<br>(Default minimum memory is 900MB, o<br>1024 | can not be less than 900MB | )     |   | ] |
| Minimum Memory:<br>(Default minimum memory is 900MB, o<br>1024 | can not be less than 900MB | )     |   | ] |
| Minimum Memory:<br>(Default minimum memory is 900MB, o<br>1024 | can not be less than 900MB | )     |   | ] |
| Minimum Memory:<br>(Default minimum memory is 900MB,<br>1024   | can not be less than 900MB | )     |   | ] |

7. VigorACS 2 HTTP ve HTTPS portu kurulumu: Daha önce kurduğunuz VigorACS 2 web servis portunu belirtin. Olası çatışmayı önlemek için varsayılan 80/443 portu yerine başka portların kullanılması önerilir.

| 🕼 Setup - VigorACS                                |          | _              |     | $\times$ |
|---------------------------------------------------|----------|----------------|-----|----------|
| Http And Https Port                               |          |                |     |          |
| What is your http and https port?                 |          |                | 6   |          |
| Please specify your http and https port, then cli | ck Next. |                |     |          |
| Http Port:                                        |          |                |     |          |
| 8080                                              |          |                |     |          |
|                                                   |          |                |     | _        |
| Https Port:                                       |          |                |     | -        |
| 8443                                              |          |                |     |          |
|                                                   |          |                |     |          |
|                                                   |          |                |     |          |
|                                                   |          |                |     |          |
|                                                   |          |                |     |          |
|                                                   |          |                |     |          |
|                                                   |          |                |     |          |
|                                                   |          |                |     |          |
|                                                   |          |                |     |          |
|                                                   | < Back   | <u>N</u> ext > | Can | cel      |
|                                                   |          |                |     |          |

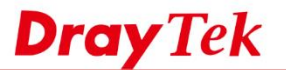

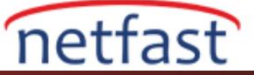

8. STUN ve Syslog portu kurulumu: Daha önce kurduğunuz VigorACS 2'nin STUN ve Syslog servis portunu belirtin. Syslog sunucusunda çalışan başka bir Syslog yardımcı programınız varsa, çakışmayı önlemek için başka bir Syslog bağlantı noktası kullanmanız önerilir.

| 🕼 Setup - VigorACS                                         | _              |        | ] |
|------------------------------------------------------------|----------------|--------|---|
| Stun And Syslog Port<br>What is your Stun and Syslog port? |                |        |   |
|                                                            |                |        |   |
| Please specify your Stun and Syslog port, then click Next. |                |        |   |
| Stun Port:                                                 |                |        |   |
| 3478                                                       |                |        |   |
|                                                            |                |        |   |
| Syslog Port:                                               |                |        |   |
| 5144                                                       |                |        |   |
|                                                            |                |        |   |
|                                                            |                |        |   |
|                                                            |                |        |   |
|                                                            |                |        |   |
|                                                            |                |        |   |
|                                                            |                |        |   |
|                                                            |                |        |   |
|                                                            |                |        |   |
| < <u>B</u> ack                                             | <u>N</u> ext > | Cancel |   |

9. VigorACS için kullanıcı ana path'ini ayarla: Önceden kurduğunuz EMS klasörünün konumunu belirtin. EMS klasörünün ne olduğunu öğrenmek için VigorACS Dosya Yöneticisi belgesine başvurabilirsiniz.

| 🛃 Setup - VigorACS                                                                                                    | —         |            | ×    |
|----------------------------------------------------------------------------------------------------|-----------|------------|------|
| Select Vigoracs user home path                                                                                                    |           | Q          |      |
| Please specify the installation folder of Vigoracs user home and ther<br>This folder is for storing the statistics and configurations | n dick Ne | xt button. | T    |
|                                                                                                    |           | Jowse      | 1    |
|                                                                                                    |           |            |      |
|                                                                                                    |           |            |      |
| < Back Ne                                                                                                    | ext >     | Can        | icel |

10. Kurulduktan sonra VigorACS servisinin başarıyla başladığını belirten mesajı görmelisiniz.

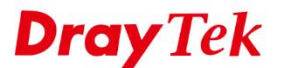

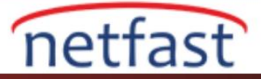

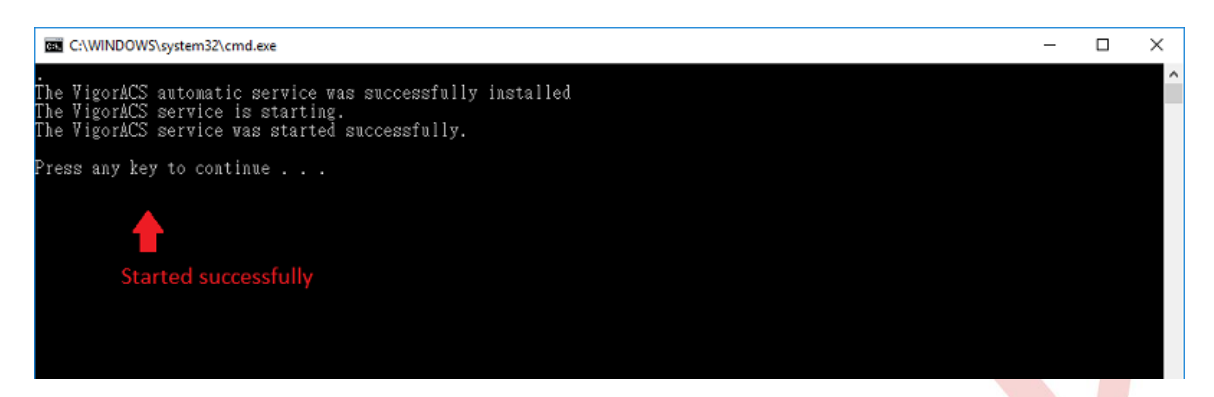

1. ACS'ye giriş yapın ve sunucunuzun yeni sürüme upgrade edilip edilmediğini kontrol edin.

| ■ DrayTek VigorACS2 |               |             |                      |           | System Time<br>18:50 26/12/201 |
|---------------------|---------------|-------------|----------------------|-----------|--------------------------------|
| Q Search            |               |             |                      |           |                                |
| Root Network        | New Devices   |             |                      |           |                                |
|                     | Action IP Add | ess         | Device Name          | Device T  |                                |
| NETWORK MENU        | 192.168       | 8.66.1:8080 | 2925Vac_001DAAF06DF0 | Vigor292  |                                |
| Dashboard           | 192.168       | 8.66.10:80  | 910C_001DAA7F4D24    | VigorAP 9 |                                |
| Statistics          | 192.168       | 3.66.12:80  | 2830Vn_00507F708090  | Vigor283  |                                |
| Monitoring          | 192.168       | 8.66.12:80  | FAE_2926             | Vigor292  |                                |
| Configuration       | •             |             |                      | Þ         |                                |
| SYSTEM MENU         |               |             |                      |           |                                |
| Maintenance         |               |             | <b> €€ €€</b> 1/1    | ▶ ▶       |                                |
|                     |               |             |                      |           |                                |

## Vigoracs 2 Servislerinin Başarılı Bir Şekilde Başlatılıp Başlatılmadığı Nasıl Kontrol Edilir?

VigorACS 2 düzgün başlayamadıysa, lütfen Syslog'da path'de bir başlangıç mesajı olduğundan emin olun: {Installed path}\VigorACS\server\defualt\log\server.log

| server.log - Notepad                                                                                                    | - 0                                                                                                    | ×        |
|----------------------------------------------------------------------------------------------------|----------------------------------------------------------------------------------------------------|----------|
| Eile Edit Format View Help                                                                                                    |                                                                                                    |          |
| EHE EGHT Format Yew Help<br>2017-07-13 09:30:39,433 WARD<br>2017-07-13 09:30:39,436 INPO<br>2017-07-13 09:30:39,456 INPO<br>2017-07-13 09:30:39,905 INPO<br>2017-07-13 09:30:39,905 INPO<br>2017-07-13 09:30:49,905 INPO<br>2017-07-13 09:30:40,171 INPO<br>2017-07-13 09:30:40,171 WARD<br>2017-07-13 09:30:40,127 WARD<br>2017-07-13 09:30:40,623 WARD<br>2017-07-13 09:30:44,623 WARD<br>2017-07-13 09:30:44,623 WARD<br>2017-07-13 09:30:44,623 WARD<br>2017-07-13 09:30:44,623 WARD<br>2017-07-13 09:30:44,23 WARD<br>2017-07-13 09:30:42,927 WARD<br>2017-07-13 09:30:42,927 WARD<br>2017-07-13 09:30:44,927 WARD<br>2017-07-13 09:30:44,927 WARD<br>2017-07-13 09:30:44,927 WARD<br>2017-07-13 09:30:44,927 WARD<br>2017-07-13 09:30:44,927 WARD<br>2017-07-13 09:30:44,927 WARD<br>2017-07-13 09:30:44,927 WARD<br>2017-07-13 09:30:44,927 WARD<br>2017-07-13 09:30:44,927 WARD<br>2017-07-13 09:30:44,927 WARD<br>2017-07-13 09:30:44,977 WARD<br>2017-07-13 09:30:44,977 WARD<br>2017-07-13 09:30:44,977 WARD<br>2017-07-13 09:30:44,977 WARD<br>2017-07-13 09:30:44,977 WARD<br>2017-07-13 09:30:44,977 WARD<br>2017-07-13 09:30:44,977 WARD<br>2017-07-13 09:30:44,977 WARD<br>2017-07-13 09:30:44,977 WARD<br>2017-07-13 | <pre>[org.hibernate.hql.ast.tree.FromElementType] Using non-qualified column reference [createtime -&gt; ([createtime])] [org.hibernate.cache.StandardQueryCache] starting query cache at region: MailServer [org.hibernate.cache.EnCacheFrovider] Could not find configuration [MailServer] using defaults. [STOUT] Maints.cache.BhCacheFrovider] Could not find configuration [MailServer] [org.hibernate.cache.StandardQueryCache] starting query cache at region: MailServer] [org.hibernate.cache.StandardQueryCache] starting query cache at region: HealtNervice]; using defaults. [org.hibernate.cache.BhCacheFrovider] Could not find configuration [HealtNervice]; using defaults. [org.hibernate.cache.BhCacheFrovider] Could not find configuration [HealtNerver] [org.hibernate.cache.BhCacheFrovider] Dusing non-qualified column reference [status -&gt; ([status])] [org.hibernate.hql.ast.tree.FromElementType] Using non-qualified column reference [status -&gt; ([status])] [org.hibernate.cache.BhCacheFrovider] Dusing non-qualified column reference [status -&gt; ([status])] [org.hibernate.hql.ast.tree.FromElementType] Using non-qualified column reference [status -&gt; ([status])] [org.hibernate.hql.ast.tree.FromElementType] Using non-qualified column reference [status -&gt; ([status])] [org.hibernate.hql.ast.tree.FromElementType] Using non-qualified column reference [status -&gt; ([status])] [org.hibernate.cache.BhCacheFrovider] Could not find configuration [%ysSn]; using defaults. [org.hibernate.cache.BhCacheFrovider] Could not find configuration [%ysSn]; using defaults. [org.hibernate.cache.BhCacheFrovider] Could not find configuration [%ysCN]; using defaults. [org.hibernate.cache.BhCacheFrovider] Could not find configuration [%ysCN]; using defaults. [org.hibernate.cache.BhCacheFrovider] Could not find configuration [%ysCN]; using defaults. [org.hibernate.cache.BhCacheFrovider] Could not find configuration [%ysCN]; using defaults. [org.hibernate.cache.BhCacheFrovider] Could not find configuration [%ysCN]; using defaults. [org.hibernate.cache.BhCacheFrovider]</pre> | <b>Λ</b> |
| 2017-07-13 09:30:44, 786 INFO<br>2017-07-13 09:30:46, 786 WARD<br>2017-07-13 09:30:46 318 INFO<br>2017-07-13 09:30:46 318 WARD<br>2017-07-13 09:30:46 444 INFO<br>2017-07-13 09:30:51,417 INFO<br>2017-07-13 09:30:55,400 WARD<br>2017-07-13 09:30:55,400 WARD<br>2017-07-13 09:30:55,400 WARD<br>2017-07-13 09:30:35,400 WARD<br>2017-07-13 09:31:02,1170 INFO                                                                                                    | [org.hibernate.cache.StandardQueryCache] starting query cache at region: SMSServer<br>[org.hibernate.cache.BhCacheProvider] Could not find configuration [SMSServer] using defaults.<br>[org.hibernate.cache.BhCacheProvider] Could not find configuration [USroup]<br>[org.hibernate.cache.BhCacheProvider] Could not find configuration [USroup]<br>[org.hibernate.cache.BhCacheProvider] Could not find configuration [USroup]<br>[org.hibernate.cache.BhCacheProvider] deploy, ctxPathr/ACSMebServices, waTVI=/deploy/ACSServerAPP.ear/ACSMebServices.war/<br>[STLOUT] Firmware upgrade version check by model dome.<br>[org.hibernate.cache.BhCacheProvider] Could not find configuration [PortalKey]<br>[org.hibernate.cache.BhCacheProvider] Could not find configuration [PortalKey]<br>[org.jboss.system.server/default/deploy/ACSServerAPP.ear/<br>[org.jboss.system.server] JBoss (MX MicroKernel) [4.0.4.6A (build: CVSTag=JBoss_4_0_4_GA date=200605151000)] [Started in 2m:6s:432                                                                                                    | Ža s 🗸   |

Başlatılan mesajı Syslog'da göremiyorsanız, lütfen Log'u ve tüm VigorACS 2 yüklü bilgisini Netfast teknik desteğine gönderin: destek@netfast.com.tr